## Signing up to be a DSS peer notetaker:

Go to our Website <u>www.uab.edu/dss</u> and select "DSS Student Portal Login:

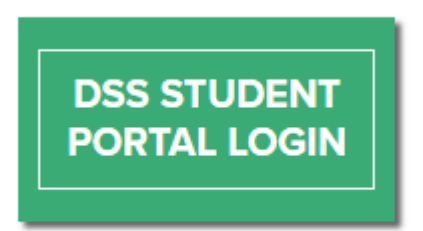

... Then select 'Sign Up as Notetaker'

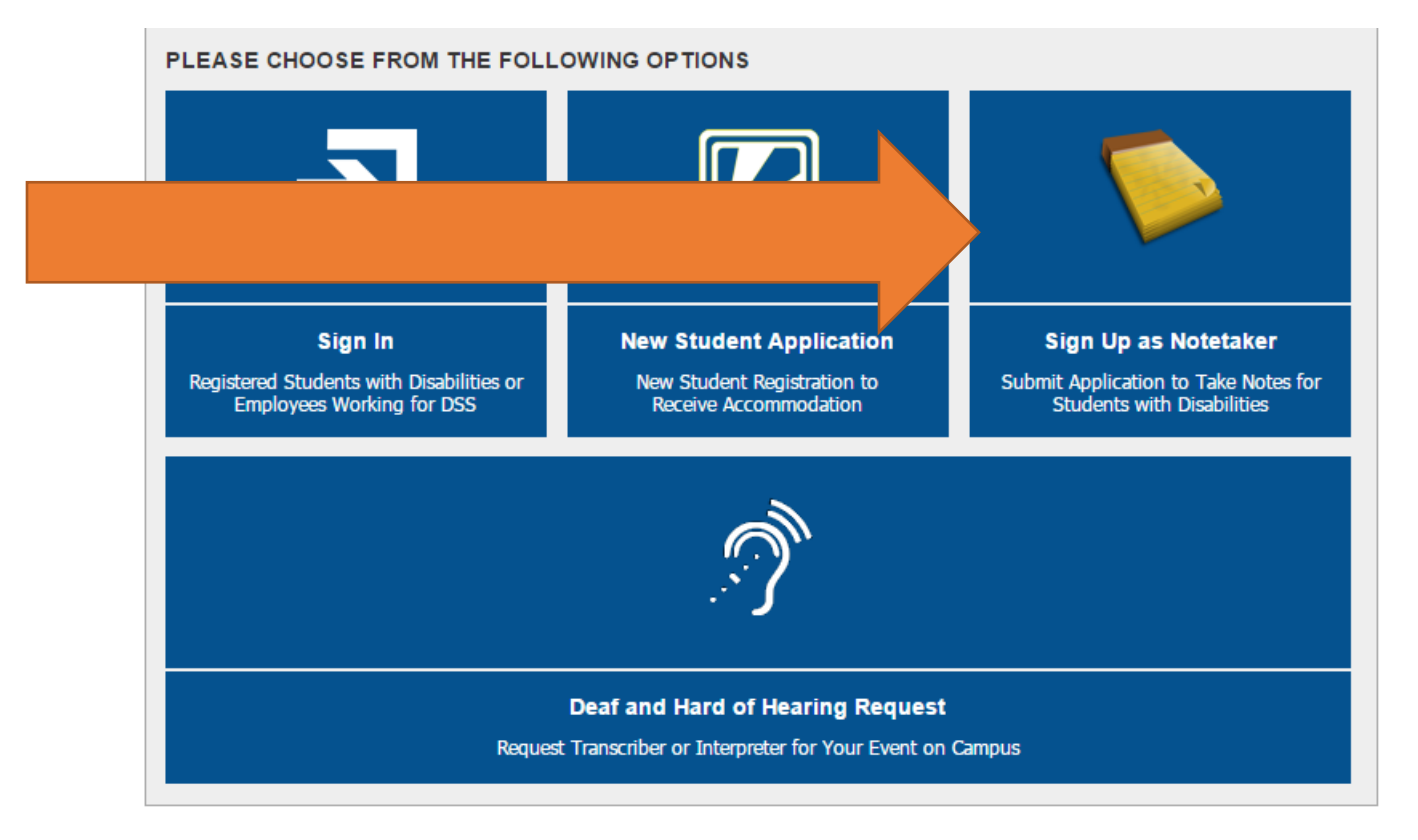

It will prompt you to this screen. Please note that your School ID must be your B number, Username must be your Blazer ID and email must be your UAB email.

| Step 1: Specify Login Information |                                                                                         |
|-----------------------------------|-----------------------------------------------------------------------------------------|
| School ID*:                       | B12345678                                                                               |
|                                   | Hint: Enter 9 alpha numeric characters.                                                 |
| Username*:                        | asjohnso                                                                                |
| Email Address*:                   | asjohnso@uab.edu                                                                        |
|                                   | Please enter email address that ends in @uab.edu, for example:<br>yourusername@uab.edu. |
|                                   | Continue to Step 2                                                                      |

You will then be prompted to answer questions regarding confidentiality. Once an account has been created – log back in from the main website:

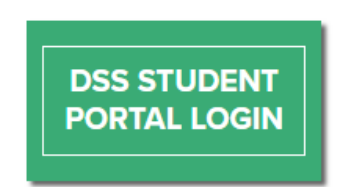

But now, you are going to select Sign in.

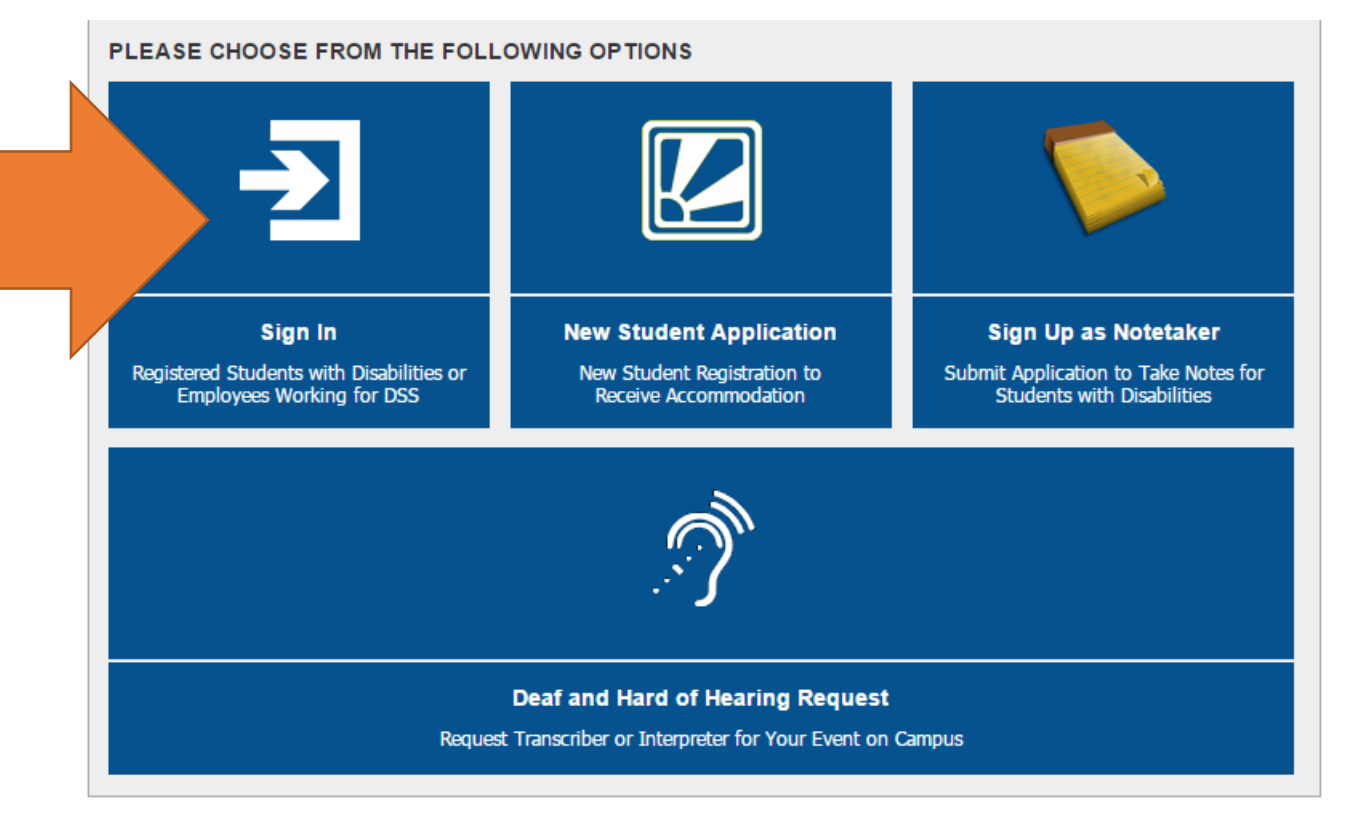

When you Sign in you will be asked to enter CRN numbers. These can be found on your Blazernet (they are 5 digits). Enter the numbers for all of the classes you are willing to be a notetaker for.

| – Request a Notetaking Assignment                                                                                                    |                                |  |  |  |  |  |
|----------------------------------------------------------------------------------------------------|--------------------------------|--|--|--|--|--|
| Step 1: Choose Term                                                                                                    |                                |  |  |  |  |  |
| Term*: 20                                                                                                    | 17 - Spring 🔻                  |  |  |  |  |  |
| Step 2: Enter Course Registration Numbers                                                                                                    |                                |  |  |  |  |  |
|                                                                                                    |                                |  |  |  |  |  |
|                                                                                                    |                                |  |  |  |  |  |
| Important Note: If you have not signed a contract for this particular term, the system will require you to submit a notetaker contract after you click Continue to Verify Your Classes. |                                |  |  |  |  |  |
| Ca                                                                                                    | ontinue to Verify Your Classes |  |  |  |  |  |

Then you will select continue to verify classes.

If you have been assigned a class – you will receive an email but the classes will also show up on your account as assigned or not assigned.

| CRN   | SBJ | CRS | SEC | Course Title                 | Status                            | View |
|-------|-----|-----|-----|------------------------------|-----------------------------------|------|
| 30925 | BUS | 300 | RR  | Intro To Leadership Seminar  | Assigned                          | View |
| 36852 | MG  | 413 | 2C  | Employment Law               | Not Assigned<br>Cancel This Class |      |
| 38898 | МК  | 303 | 2D  | Basic Marketing              | Assigned                          | View |
| 40204 | BY  | 108 | 2E  | Hum Pop Earth Enviro         | Not Assigned<br>Cancel This Class |      |
| 40206 | BY  | 109 | F4  | Lab In Environmental Science | Not Assigned<br>Cancel This Class |      |

Under this, on your main page you will see where to upload the notes. Select the class and days the notes were for, choose file and finally upload notes.

| File Information |                |                           |     |          |
|------------------|----------------|---------------------------|-----|----------|
|                  | Select Class*: | MK 303.2D - Basic Market  | ing | •        |
|                  | Notes for*:    | Week 1 V                  |     |          |
|                  |                | Select Day(s)*            |     |          |
|                  |                | Monday                    |     | Tuesday  |
|                  |                | Wednesday                 |     | Thursday |
|                  |                | Friday                    |     | Saturday |
|                  |                | Sunday                    |     |          |
|                  |                |                           |     |          |
|                  | Select File:   | Choose File No file chose | en  | ]        |
|                  |                | Upload Notes              |     |          |

## After they have been uploaded, it will look like this:

| Number of Records Found: 1 Show Limit: 100 v per Page Up   Showing Records: 1 - 1 Navigate to Page: 1 v Go Previous |     |     |                           |               | Update<br>ious Next |        |      |
|----------------------------------------------------------------------------------------------------|-----|-----|---------------------------|---------------|---------------------|--------|------|
| SBJ                                                                                                    | CRS | SEC | Notes Title               | Date Uploaded | Size                | Delete | View |
| BUS                                                                                                    | 300 | RR  | Notes for Week 1 (Monday) | 01/17/2017    | 74 KB               | Delete | View |
|                                                                                                    |     |     |                           |               |                     |        |      |